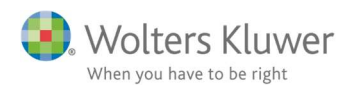

### November 2019

# Synkronisering med e-conomic

# Indhold

| 1 | Fordele ved synkroniseringen med e-conomic | 2 |
|---|--------------------------------------------|---|
| 2 | Opsætning af e-conomic                     | 2 |
| 3 | Opsætning af ClientTime                    | 4 |
| 4 | Vær opmærksom på                           | 8 |

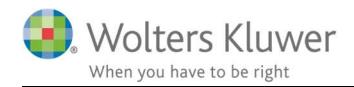

# 1 Fordele ved synkroniseringen med e-conomic

Synkroniseringen mellem ClientTime og e-conomics gør faktureringsprocessen mere smidigt. Og vi slipper for at bogføre fakturaen manuelt.

- Fakturaposter bliver bogført i finans og debitor.
- Faktura-data gemmes i faktureringsarkivet
- Debitor standata bliver løbende ajourført fra ClientView  $\rightarrow$  ClientTime  $\rightarrow$  e-conomics

## OBS!!

- Der synkroniseres ikke fra e-conomic til ClientView.
- Alle nye kunder skal oprettes i ClientView.
- e-conomic accepterer ikke kundenumre med tegn og bogstaver.

# 2 Opsætning af e-conomic

Det kræver lidt grundlæggende opsætning i e-conomic. Herunder er beskrevet en række punkter, der skal håndteres.

- Log på e-conomic husk det skal være med firmaets eget aftalenummer
- Dan en TOKEN (entydig adgangsnøgle).
- Kopier nedenstående link ind i din browser <u>https://secure.e-</u> conomic.com/secure/api1/requestaccess.aspx?appPublicToken=Q3u2QpjzC8rQaAxxBHaB3gc wOVh8AK2QFesOMruSpi01 En token ser typisk sådan ud: KGBr9YQDh31RUSSXyfR2rgyr0MqvD1wH0gHESTIBTLY1
- Kopier token ind i et Word dokument koden skal bruges senere i vejledningen.

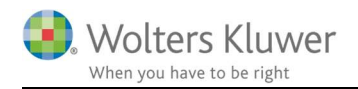

## • Betalingsbetingelse:

Der skal være oprettet en betalingsbetingelse af typen "Forfaldsdato".

| A S                                                 | REG | INSKAB RAPPORTER                   |                  | 1 🔜 💷         |                 |
|-----------------------------------------------------|-----|------------------------------------|------------------|---------------|-----------------|
| FAKTURERING<br>Fakturaer<br>Tilbud<br>Ordrer        | ~   | Betalingst<br>Type<br>Forfaldsdato | oetingelser<br>~ | Beskrivelse   | Genveje 📷       |
| Rykkere<br>Arkiv<br>Sendt<br>PBS                    |     | Navn *<br>Forfaldsdato             | Annullér         | Gem           | Gem & ny        |
| KUNDER                                              | ~   |                                    |                  |               |                 |
| VARER                                               | ~   |                                    |                  |               |                 |
| OPSÆTNING<br>Kundeopsætning<br>Betalingsbetingelser | ~   | Betalingst                         | petingelser      |               | -               |
| Enheder<br>Design og layout<br>Medarbejdere         |     | Nye betalingsbet                   | ingelser         |               | 5 post(er) i al |
|                                                     |     | Navn 🔺                             | Type             | Dage Modkonto | Kundenr.        |

### • Varer og varegrupper

Der skal minimum være oprettet to varer/ydelser

- Ydelse med moms
- Ydelse uden moms

De skal tilknyttes relevante varegrupper. Hvis grupperne ikke allerede findes, så skal de oprettes.

| 💝 e-conomic | A<br>HJEM | \$<br>salg      | REGNSKAB     |                 | ۶                | 2        |                    |            |           |
|-------------|-----------|-----------------|--------------|-----------------|------------------|----------|--------------------|------------|-----------|
| FAKTURERING | New       |                 |              |                 |                  |          |                    |            |           |
| Fakturaer   | vare      | er              |              |                 |                  |          |                    |            |           |
| Tilbud      | Ny        | vare Andr       | e muligheder | Valuta:         | DKK              | ~        |                    |            |           |
| Ordrer      |           |                 |              | 2 nost(er) i al | [ <sup>4</sup> ] | m D      | Eks.: 'ab' el. '12 | ť el. 'a*' | Q         |
| Rykkere     |           |                 |              | 2 post(er) rai  |                  |          |                    |            |           |
| Arkiv       | Nr.       | Navn 🔺          | Gru          | ppe             | Salgspris        | Kostpris |                    |            | 7         |
| Sendt       | 1         | Ydelser m. moms | 3            |                 | 750,00           | 500,00   | 1                  | •          | ×         |
| PBS         | 2         | Ydelser u. moms | 4            |                 | 750,00           | 500,00   | 1                  | •          | ×         |
| KUNDER ~    | •         |                 |              |                 |                  |          |                    | 2 post(e   | n) i : II |
| VARER       |           |                 |              |                 |                  |          |                    |            |           |
| Varer       |           |                 |              |                 |                  |          |                    |            |           |
| Varegrupper |           |                 |              |                 |                  |          |                    |            |           |

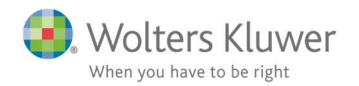

## • Kundegruppe

Der skal oprettes en kundegruppe, som bruges som standard.

| <b>А</b><br>НЈЕМ | \$<br>salg | REG |              | er 🗲    |       |                  |              |           |
|------------------|------------|-----|--------------|---------|-------|------------------|--------------|-----------|
| FAKTURERING      | 6          | ~   |              |         |       |                  |              |           |
| KUNDER           |            | ~   | Kundegr      | upper   |       |                  |              |           |
| Kunder           |            |     | Ny kundegrup | ре      | ⊞ 🕹   | Eks.: 'ab' el. ' | 12' el. 'a*' | Q         |
| Kundegruppe      | r          |     | -            |         |       |                  | 2 post/      | or) i olt |
| Kundekontok      | ort        |     |              |         |       |                  | 2 post       | er) i all |
| VARER            |            | ~   | Nr. • ···    | Navn    | Konto |                  | 1            | 2.8       |
| OPSÆTNING        |            | ~   | 1            | Diverse | 5600  |                  | 10           | ×         |

# 3 Opsætning af ClientTime

Der skal ligeledes sættes en række parametre op i ClientTime før synkroniseringen virker.

- Åbn ClientTime
- Gå til Organisationsindstillinger/Faktureringsintegrationer

| $\bigotimes$               |             |                                  |                   | Client nine                           |
|----------------------------|-------------|----------------------------------|-------------------|---------------------------------------|
| (j) Info                   |             |                                  |                   | 2                                     |
| 1                          | Sikkerhed   | Konfiguration                    | Fakturering       | Fakturerings integrationer            |
| Grganisationsindstillinger | Konfigurere | de                               |                   | s                                     |
| 🧷 Brugerindstillinger      | Træk en ko  | olonneoverskift he               | rtil for at grupp | ere efter denne kolonne               |
|                            | Name        |                                  | Interv            | al                                    |
|                            | InternalInv | /oicing_1                        | -1                |                                       |
|                            | RecurringI  | nvoices_1                        | 720               | 1                                     |
| (                          | HI HI I     | nie 1ud af 3 →<br>Tilføj nyt job | » » <b>3</b> - √  | <sup>7</sup> × < > I<br>Rediger job ₩ |

Tilføj nyt job

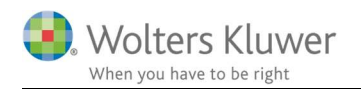

• Vælg E-conomic

| <i>B</i>                                                                               |   | -  |      | ×      |
|----------------------------------------------------------------------------------------|---|----|------|--------|
| Vælg                                                                                   |   |    |      |        |
| [Message user]                                                                         |   |    |      |        |
| E-conomic                                                                              |   |    |      |        |
| VismaCompact<br>InternalInvoicing<br>CsvExport ToErp<br>RecurningInvoices<br>TripleTex |   |    |      |        |
|                                                                                        | ~ | Ok | EX F | ortryd |

• Giv integrationen et navn – frit valg (ikke vigtigt – gør et kort)

| nter name | >             |
|-----------|---------------|
| WK        |               |
|           | V Ok 🔣 Cancel |

• Marker det nye job – og tryk **Rediger job**.

| Name                | Interval |  |  |  |  |  |
|---------------------|----------|--|--|--|--|--|
| InternalInvoicing_1 | -1       |  |  |  |  |  |
| E-conomic_WK        | -1       |  |  |  |  |  |
| RecurringInvoices_1 | 720      |  |  |  |  |  |
| CsvExportToErp_02   | 10       |  |  |  |  |  |
|                     |          |  |  |  |  |  |

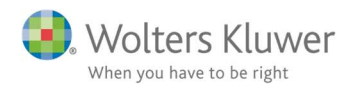

# Konfigurationsvindue dukker op. Klik på Samling (de 3 små prikker)

| Configuration          |               |                |               |
|------------------------|---------------|----------------|---------------|
| Configuration          |               | 141            | 9.1           |
| Interval               | 2             | KI             | ik her        |
| Name                   | E-conomic_l   | Hals           |               |
| Parameters             |               |                |               |
| Calcade de Davana taxa | (Camling)     |                | <u> </u>      |
| ScheduleParameters     | (Saming)      |                | 0             |
| ayouts                 |               |                | 0             |
| ayouts                 | Nulsti layout | Rediger layout | Upload layout |

### • Vindue til Schedule parametre dukker op.

| Vediemmer:<br>0 DefaultDebitorGroupNumber<br>1 FiLreditorNumber<br>2 PaymentInfo<br>3 UseTimeViewInvoice<br>4 ProductNumber<br>5 VatPercentage<br>6 Footer Text<br>7 TermsOfPayment<br>8 ProductNumberExVat<br>9 Token | Default DebitorGroup Number egenskaber:  Configuration  Name Default DebitorGroup Num Value 1 |
|----------------------------------------------------------------------------------------------------|-----------------------------------------------------------------------------------------------|
| Tilføj Fjem                                                                                                    | OK Annuller                                                                                   |

Indsæt værdier (value) for hver af de 10 "medlemmer"/punkter

- o DefaultDebtorGroupNumber indsæt e-conomic standard kundegruppe
- FiCreditorNumber
- UseTimeViewInvoice
- o PaymentInfo
- o Token
- FooterText
- o TermsOfPayment
- ProductNumber
- ProductNumberExVat
- o VatPercentage

- indsæt 8 cifret FIK nummer
- -1 = brug ClientTime layout/0 = e-conomic layout
  - betalingsinfo. Eks. "Bankkonto: XXXX YYYYYY
  - indsæt token fra e-conomics (nævnt tidligere)
  - indsæt firma slogan eller hvad der ønskes.
  - indsæt standard antal dage til betaling (eks. 8)
  - indsæt varenummer m. moms (se e-conomic)
  - indsæt varenummer u. moms (se e-conomic)
  - indsæt standard moms aktuelt **25**.

OBS! Ovenstående markeret med blå skal have en værdi.

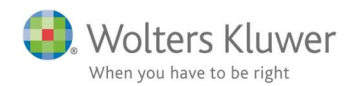

• Angiv et antal minutter for hvor tit synkroniseringen skal ske.

| Configuration      |               |                |               |
|--------------------|---------------|----------------|---------------|
| Interval           | 360           |                |               |
| Name               | E-conomic     |                |               |
| Parameters         |               |                |               |
| ScheduleParameters | (Samling)     |                |               |
|                    |               |                |               |
| ayouts             |               |                |               |
| .ayouts            | Nulsti layout | Rediger layout | Upload layout |

I dette tilfælde 360 minutter = 6 timer.

Synkroniseringen handler om den rutine, hvor kundedatabasen synkroniseres. OBS! Bogføringen af faktura sker ved faktura godkendelse.

### • GEM

Husk at gemme (Save), når alt ClientTime opsætning er fuldført eller ændret.

| $   \in $             |                |                |                   |                            |                       |                             |                              |              |   |         |        | -    |      |
|-----------------------|----------------|----------------|-------------------|----------------------------|-----------------------|-----------------------------|------------------------------|--------------|---|---------|--------|------|------|
| (î) Info              |                |                |                   |                            |                       |                             |                              |              |   |         |        | H    | Save |
|                       | Sikkerhed Ko   | onfiguration   | Fakturering       | Fakturerings integrationer |                       |                             |                              |              |   |         |        |      |      |
|                       | Konfigurerede  |                |                   |                            | Status                |                             |                              |              |   |         |        |      |      |
| 🧷 Brugerindstillinger | Træk en kolonn | neoverskift he | rtil for at grupp | ere efter denne kolonne    | Traek en kolonneovers | kift hertil for at gruppere | efter denne kolonne          |              |   |         |        |      |      |
|                       | Name           |                | Interv            | al                         | Engine Name           | First run                   | <ul> <li>Next run</li> </ul> | Previous run | ٠ | Message | Status | code |      |
|                       | -              |                |                   |                            |                       |                             |                              |              |   |         |        |      |      |

### • Synkroniseringsfejl

Man kan umiddelbart aflæse synkroniserings-status.

Her er f.eks. 2 opdaterede kunder og 1 fejl. Kør musen henover og få lidt mere info.

| Name                         | Interval                                | Engine Name              | First run 🔺                                                    | Nextrun                                                 | Previous run 🔺              | Message       | Status code   |  |
|------------------------------|-----------------------------------------|--------------------------|----------------------------------------------------------------|---------------------------------------------------------|-----------------------------|---------------|---------------|--|
| E-conomic_                   | 720                                     | E-conomic_!              | 2-9-2019 03:02:43                                              | 2-9-2019 15:02:43                                       | 2-9-2019 03:02:43           |               | SchedulerRunn |  |
| RecurringInvoices_1          | 720                                     | RecurringInvoices_1      | 2-9-2019 03:02:43                                              | 2-9-2019 15:02:43                                       | 2-9-2019 03:02:43           |               | SchedulerRunn |  |
|                              |                                         |                          |                                                                |                                                         |                             |               |               |  |
| He e Linje 1 ud af 2 F H     | ₩ + - * √ X <                           | > 144 44 4 Linje 1 ud af | 2 ▶ ₩ ₩ + - ▲ √ ×                                              | <                                                       |                             |               |               |  |
| Tilføj nyt job               | 🧳 Rediger job                           | 💥 Fjern job              |                                                                |                                                         | 💉 Start alle                | e 🖸 Stop alle | Op Op         |  |
| History                      |                                         |                          |                                                                |                                                         |                             |               |               |  |
| Træk en kolonneoverskift her | til for at gruppere efter denne kolonne |                          |                                                                |                                                         |                             |               |               |  |
| Engine Name                  | Event on                                | ✓ Event Type             | Message                                                        | Message                                                 |                             | Result        | Result        |  |
| E-conomic_                   | 2-9-2019 03:02:54                       | Executed                 | Done, Synce                                                    | Done. Synced to E-conomic: Updated=2, Added=0, Errors=1 |                             |               | RunWithErrors |  |
| RecurringInvoices 1          | 2-9-2019 03:02:45                       | Executed                 | Executed Greated O aconto invoices Greated O pending timeregie |                                                         | pending timeregistration in | Ok            |               |  |

Har man behov for at dykke dybere ned i de fejl, så findes der en log-fil, der er mere uddybende.

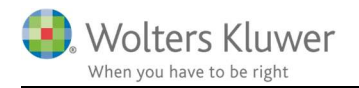

# 4 Vær opmærksom på

- 1. FIK opsætningen skal sættes op i e-conomic
- Fakturanummerserie skal sættes op i e-conomic.
   E-conomic har en supportside, hvor der er hjælp netop dette.
   <u>http://wiki2.e-conomic.dk/indstillinger/kategorier-og-enheder-nummerserier</u>
- 3. Valg af layout (UseTimeViewInvoice)
  - a. 0 = e-conomic layout brug layout fra e-conomic. Rediger evt. i e-conomic.
  - b. 1 = ClientTime layout brug layout fra ClientTime. Rediger evt. i ClientTime.

## OBS!!

Brug af e-conomic layout vil det kræve ekstra viden om hvordan fakturaen skal redigeres i economics. ClientTime sender info om fakturadato og betalingsdato til e-conomics. ClientTime sender IKKE info om betalingsbetingelse, f.eks. "Netto 14 dage".

- 4. Hvis man er nystartet på e-conomic og ikke har oprettet kunder endnu, så vil synkroniseringen kopiere alle kunderne over fra ClientTime til e-conomic.
- Hvis man har brugt e-conomic tidligere og har oprettet alle kunderne, så skal synkroniseringen have hjælp til at få startet. Alle kunder i ClientTime databasen skal manuelt synkroniseres til kunderne i e-conomic. Kontakt Wolters Kluwer support for hjælp til dette.
- 6. Der findes en logfil, der løbende beskriver, hvordan det går med synkroniseringen. Kontakt Wolters Kluwer support for hjælp til dette.
- 7. Opsætning af fakturalayout er en opgave for sig. Der følger en standard med til e-conomic synkroniseringen, men den bør som regel justeres med hensyn til logo m.v. Se vejledning til at lægge logo på faktura andet sted på ClientTime support siden. I tvivl? Kontakt Wolters Kluwer support.